# 天主教輔仁大學附設醫院

# 領據管理系統

# 使用手册

2022/05/11

# 目錄

| 1 | 進入  | 領據管理系統     | 1   |
|---|-----|------------|-----|
| 2 | 填窝  | 領據單與核銷     | 2   |
|   | 2.1 | 填寫領據單      | . 2 |
|   | 2.2 | 到請款系統核銷領據  | . 6 |
| 3 | 新增  | 奥變更領款人基本資料 | 10  |
|   | 3.1 | 新增領款人基本資料  | 10  |
|   | 3.2 | 變更領款人基本資料  | 13  |

1 進入領據管理系統

使用以下網址即可進入協同作業應用系統: http://bpm.fjcuh.org.tw

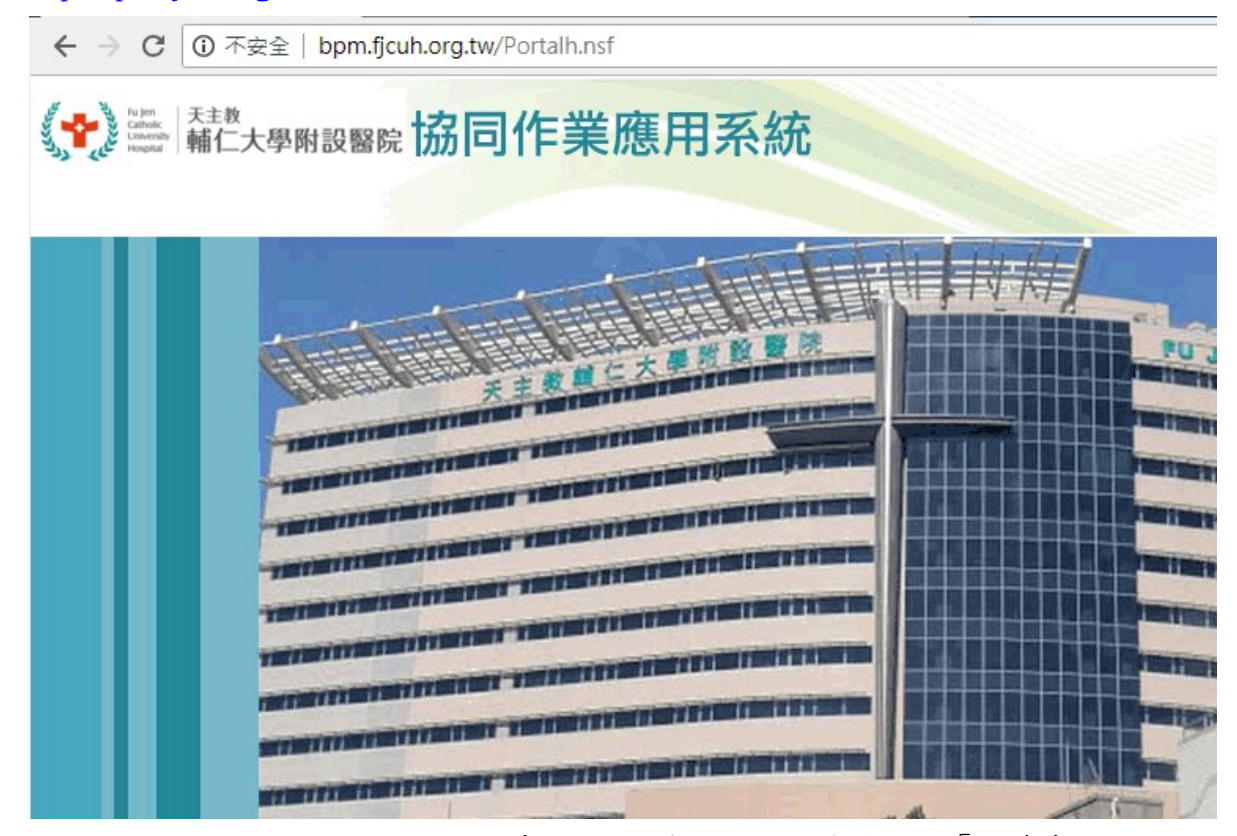

使用登入電腦的帳號密碼以登入本系統,登入後即可進入首頁,點按「領據系統」:

| ■ 應用程式                     | 谢 輔大醫院-藥品      | 主相管 😗 尹        | 主教輔仁大學附設        | 😧 輔大器         | 院-請採購管理                               |               |       |      |
|----------------------------|----------------|----------------|-----------------|---------------|---------------------------------------|---------------|-------|------|
| fujer<br>Cattor<br>Univer- |                | □組織・           | 請採購系統           | 驗收單           | 供應商後台                                 | 物料主檔          | 藥品主檔  | 合約管理 |
| 輔大醫                        | 院協同作業の         | 應用系統           | 〇首頁             | <b>②</b> 重新整理 | 冒管理員                                  |               | 登出    |      |
| 簽辦單<br>請修系統                | 資產查詢<br>儀器驗收及例 | 交易查詢<br>R養系統   | 自動補充<br>公物損壞單   | 招標公告<br>郵件代書  | · 協同公律<br>·單 咖啡券調                     | 告<br>青領單 用印申  | 請單    |      |
| 請款核銷<br>派車系統               | 繳款簽辦單<br>訂餐系統  | 預算提報單<br>病安通報系 | 醫師到院處<br>統(TPR) | 理費請領單<br>全院通訊 | <ul><li>領據系約</li><li>線 民眾意見</li></ul> | 充 新首頁<br>見反映單 | (開發中) |      |
| 協同公告                       | 操作手冊           |                |                 |               |                                       |               |       |      |

# 2 填寫領據單與核銷

## 2.1 填寫領據單

進入領據管理系統後,點按此按鈕即可新增領據單:

| ← → C ③ 不安全     | ≧   bpm.fjuh.fju.edu.tw/  | BPM/RECP.NSF | /index.xsp |     |       |       |
|-----------------|---------------------------|--------------|------------|-----|-------|-------|
| 腰用程式 W 輸入審院     | •黑品王福智 🖤 大王教輔:<br>維護檔設定 👻 |              | 軸大醫院-講孫購管增 | ٩   | 合回首頁  | 丁登出   |
| 領據管理系統          | @重新整理                     | ]新增領據單       | 2 新增領款人個   | 人資料 | ◇各類所行 | 寻参考表  |
| 待處理領據單(0)       | 待處理領據                     |              |            |     | ¢     | >     |
| 待處理領款人資料<br>(0) | 建檔日期 身分別                  | 身分證字號/       | 居留證號 姓名    | 所得類 | 別 給付金 | 額 實領部 |
| ● 我申請的領據        |                           |              |            |     |       |       |
| 填表中領據(0)        | < >                       |              |            |     |       |       |
| 待核銷領據(2)        |                           |              |            |     |       |       |
| 核銷中領據(1)        |                           |              |            |     |       |       |
| 我申請的全部          |                           |              |            |     |       |       |

#### 填寫身份別:

|                       |                                         | 領據單                 |                  | 填寫中                          |
|-----------------------|-----------------------------------------|---------------------|------------------|------------------------------|
| 真表人                   |                                         |                     |                  |                              |
| 員工編號                  | D00051                                  | * 分機                | 21807            |                              |
| 生名                    | 洪佩鈺 組員                                  | 音序門                 | 輔大醫院\院長辦公室\資訊室\系 | 統組                           |
| 當案與領款人資料              |                                         |                     |                  |                              |
| <b>赴</b> 檔日期          | 2022/5/11 上午 9:51:19                    | 申請日期                |                  |                              |
| 單編號                   |                                         |                     |                  |                              |
| 身分別                   | <ul> <li>● 員工</li> <li>○ 非員工</li> </ul> |                     |                  |                              |
| 身分證字號/居留證<br>挑選領款人-員工 |                                         | 員工编號                |                  |                              |
| 生名                    |                                         | 所得類別                | 50.院内員工          | 各類所得參考表                      |
| 費用說明                  |                                         |                     |                  |                              |
| 給付金額                  |                                         | 代扣健保補充保費<br>(2.11%) | 啟用 Wii<br>移至[設定] | n <b>dows</b><br>以啟用 Windows |

| 挑選員工領                   | i款人              |         |      |      | ×  |
|-------------------------|------------------|---------|------|------|----|
| 員工編號:<br>不能選取者,表<br>( 1 | D00<br>表示尚未在系統建檔 | ,請聯絡出納組 | 搜尋   | 清除搜尋 | I  |
| 隸屬部門                    |                  | 名 稱     | 員工編號 | 職稱   |    |
| 院長辦公室\資                 | ₹訊室\系統組<br>>     | 洪佩鈺     | DOC  | 組員   | 選取 |
|                         |                  | 開閉      |      |      |    |

若是員工,點按「挑選領款人-員工」,會跳出此對話框,用員工編號搜尋:

找到後按「選取」,即可把相關資料帶進來:

| נימ ני ויי                   | ● 員工 ◎ 非員工        |                     |                      |
|------------------------------|-------------------|---------------------|----------------------|
| * 身分證字號/居留證<br>號<br>挑選領款人-員工 |                   | 員工编號                | DO                   |
| 姓名                           | 洪佩鈺               | 所得類別                | 50 院内員工 • 各類所得參考表    |
| * 費用說明                       | 測試費               |                     |                      |
| * 給付金額                       | 8,000             | 代扣健保補充保費<br>(2.11%) |                      |
| 代扣税額                         |                   | 實領金額                |                      |
| 銀行及分行代碼                      | 812-0             | 匯款銀行(分行)名稱          | 台新國際商業銀行-1 方行        |
| 匯款帳號                         | XXXXXXX           |                     |                      |
| E-mail                       | DC                |                     |                      |
| 戶籍地址                         | 新北市泰山區貴子路69號      |                     |                      |
| 填寫備註                         | 1.XXXX<br>2.XXXXX |                     | 啟用 Windows           |
|                              |                   | <b>然</b> 体姿却        | 修王 [設定] 以啟用 Windows。 |

#### 填寫必要欄位後,按「確定送出」:

| 戶籍地址     | 新北市泰山區貴子路69號      |   |
|----------|-------------------|---|
| 填寫備註     | 1.XXXX<br>2.XXXXX |   |
|          | 簽核資訊              |   |
| 簽核流程:填寫中 | P→待核銷→核銷中→已核銷     |   |
| 目前簽核者    | 洪佩鈺 組員- D00051    |   |
| 簽核動作     | ● 填寫完成            |   |
| 下位簽核者    |                   |   |
| 簽核意見     |                   | 6 |
|          |                   | 移 |

#### 系統會跳出此訊息,請把領據編號記錄下來,以便填寫請款核銷單時使用:

| 記離開           | 土儲存 |        |                     | <u>6</u> 0        | 首頁  | 夏登出    | 資訊室\系統 |
|---------------|-----|--------|---------------------|-------------------|-----|--------|--------|
|               |     |        | 核銷領據提醒              |                   |     |        | ×      |
| 填表人           |     |        | 您的領據編號為 16410-20220 | <b>5001,請</b> 先列印 | D領據 | , 並讓領款 | 2      |
| 費工編號          |     | D00051 | 人簽名,再複製領據編號         | <b>虎後,到請款系</b> 約  | 統核銷 | 湏據     |        |
| 姓名            |     | 洪佩鈺(   |                     | 周閉                |     |        |        |
| 檔案與領款         | 人資料 |        |                     |                   |     |        |        |
| AD 100 CT NO. |     |        |                     |                   |     |        |        |

#### 並且要列印領據單,給領款人簽名,開啟領據單,點按「列印領據」:

| ← → C ( Ⅲ 應用程式 | <ul> <li>不安全   bpm.fjuh.fju.edu.tw/BPM/RECP.NSF/</li> <li></li></ul> | %24%24OpenDominoDocument.x<br>i大醫院-請採購管理 | sp?documentId=I | D03C8895193365FF48258 🛧 😫 |
|----------------|----------------------------------------------------------------------|------------------------------------------|-----------------|---------------------------|
| ■離開            |                                                                      |                                          | 貧 一 一 登出        | 資訊室\系統組 洪佩鈺(D00051)       |
|                |                                                                      | 領據單                                      |                 | 待核銷                       |
| 填表人            |                                                                      | ■列印領據                                    |                 |                           |
| 員工編號           | D00051                                                               | * 分機                                     | 21807           |                           |
| 姓名             | 洪佩鈺 組員                                                               | 音序門                                      | 輔大醫院\院          | 長辦公室\資訊室\系統組              |
| 檔案與領款人資        | *1                                                                   |                                          |                 |                           |
| 建檔日期           | 2022/5/11 上午 9:58:45                                                 | 申請日期                                     | 2022/5/11       | 上午 9:58:45                |
| 表單編號           | 16410-202205001                                                      |                                          |                 |                           |
| * 효상민          |                                                                      |                                          |                 |                           |

#### 即會跳出新視窗以列印領據:

| 列印                  |                        | I             | 2022/5/11                                                            |                                                                          |                                   | 領據/Red                                                              | ceipt                             |                                                                                                    |
|---------------------|------------------------|---------------|----------------------------------------------------------------------|--------------------------------------------------------------------------|-----------------------------------|---------------------------------------------------------------------|-----------------------------------|----------------------------------------------------------------------------------------------------|
| 參計:2 張<br>目的地       | ● Microsoft XPS D      | 取満<br>Pocumen | *申請非中4<br>茲收到輔仁<br>發給 洪佩<br>代扣稅額(Ta<br>代扣補充保引                        | 峰民國境內居住之個人<br>大學學校財團法人輔仁;<br>紅 測試費<br>x2NT:0<br>炭(Premium) NT:0          | 領扔<br>中華民國<br>大學附設<br>給付<br>實領    | 蒙/Recei<br>基據請依規定。<br>111 年 5 月<br>暑院<br>金額(Amount B<br>金額(Amount A | pt<br>三日内到<br>11日<br>Gefore Ta    | 基至會計室報帳核銷<br>領據編號:16410-20220500<br>ax Deducted)NT:8,000<br>x Deducted)NT:8,000                                                                                                    |
|                     | 變更                     |               | *領款人<br>/Receiver                                                    | (請本人親筆以正楷簽名/Pleas<br>name here,)                                         | e sign your                       | (服務機關/Work<br>)                                                     | place (#                          | 培着電話或手機/Phone or Cell No 、)                                                                                                    |
| 貢數                  | <ul><li>全部</li></ul>   |               | *本國人<br>/Locals                                                      | 國民身分證統一編號                                                                | L223929                           | 868                                                                 |                                   | □在本國已除戶籍請勾運 □出示補充保費豁免證明                                                                                                    |
|                     | 〇 例如:1-5、8             | × 11-13       |                                                                      | 1. 統一證號<br>(Alien Resident Certificate<br>ID No.)                        |                                   |                                                                     |                                   |                                                                                                    |
| 25                  | 縱向                     | *             | 外國人/<br>Nonlocals                                                    | 2. 無統一證號<br>(Not Having Alien Resident<br>Certificate ID No.)            | 西元出生<br>BIRTH YE<br>共4碼           | .年<br>AR 月 MONTH<br>共2碼                                             | 目 DATE<br>共2碼                     | 進照英文名字欄前商碼<br>(FIRST TWO LETTERS GIVEN OF<br>NAME AS IN PASSPORT )                                                                                                    |
| 的名                  | 彩色                     | -             | * E-mail                                                             | D00051@mail.fjuh.fju.eo                                                  | lu.tw                             |                                                                     |                                   |                                                                                                    |
|                     | <b>2</b> 完             | ~             | *戶籍地址/<br>□另有通訊                                                      | /Home Address:新北市<br>认地址:                                                | 泰山區貴                              | 子路69號                                                               |                                   |                                                                                                    |
| 更用系統對<br>Ctrl+Shift | ~~~<br>时話方塊進行列印<br>+P) |               | *外國人請<br>(Please Check<br>Right Two Ite                              | 勾選<br>k the<br>ms.)<br>1.本給付年度1<br>□是Yes □<br>183 days?)<br>2.外國人之國;     | 內按所得)<br>]否No (<br>膳(Nationa      | 人護照入出境<br>According to you<br>ality of a foreigne                   | 截章日期<br>ar Visas thi<br>r :       | 用累計在華是否已满183天?<br>is year,do you stay in Taiwan for mo<br>)                                                                                                    |
|                     |                        |               | 附註:<br>一、 填報注<br>1. 所得人為;<br>請所得人簽2<br>2. 所得人為<br>字, 所得人為<br>字, 英文字前 | 意快覽<br>本國人或一課稅年度內於中<br>及立酸外國人是否居住滿18<br>「非」一課稅年度內於中華日<br>(2個字母(非「姓、),並約1 | 民國境內居<br>3天。並另所<br>國境內居自<br>護照影本或 | (1) (1) (1) (1) (1) (1) (1) (1) (1) (1)                             | 育編居住者<br>影本及護照<br>鼻非居住者<br>丁提影本() | (1),必填身分證號或居留證號及存<br>(1),必填預積及否定出金等局(日金),<br>(2),公填預積及否定出金等局(日金),<br>(2),公填預積及否定出金等局(日金),<br>(3),公填預積及否定出金等局(日金),<br>(4),公填角分證號或居留證號及存<br>(1),公填角分證號或居留證號及存<br>(1),公填角分證號或居留證號及存<br>(1),公填角分證號或居留證號及存<br>(1),公填角分證號或居留證號及存<br>(1),公填角分證號或居留證號及存<br>(1),公填角分證號或居留證號及存<br>(1),公填角分證號或居留證號及存<br>(1),公填角分證號或居留證號及存<br>(1),公填角分證號或居留證號及存<br>(1),公填角分證號或居留證號及存<br>(1),公填角分證號或居留證號及存<br>(1),<br>(2),<br>(2),<br>(2),<br>(2),<br>(2),<br>(2),<br>(2),<br>(2 |

#### 而在領據單的最下方,也會出現此訊息,以方便核銷:

| * 費用說明  |                                                           | 測試費                        |            |          |    |  |  |  |  |  |
|---------|-----------------------------------------------------------|----------------------------|------------|----------|----|--|--|--|--|--|
| * 48    | 合付金額                                                      | ,000 代扣健保補充保費 0<br>(2.11%) |            |          |    |  |  |  |  |  |
| 代打      | 口稅額                                                       | 0                          | 實領金額       | 8,000    |    |  |  |  |  |  |
| 銀行及分行代碼 |                                                           | 812-02                     | 匯款銀行(分行)名稱 | 台新國際商業銀行 | 分行 |  |  |  |  |  |
| 匯       | 飲帳號                                                       | XXXXXXXX                   |            |          |    |  |  |  |  |  |
| E-mail  |                                                           | D00 juh.fju.edu.tw         |            |          |    |  |  |  |  |  |
| 戶       | 籍地址                                                       | 新北市泰山區貴子路69號               |            |          |    |  |  |  |  |  |
| 填       | 寫備註                                                       | 1.XXXX<br>2.XXXXX          |            |          |    |  |  |  |  |  |
|         | 您的領據編號為 16410-202205001,請先列印領據,並讓領款人簽名,再複製領據編號後,到請款系統核銷領據 |                            |            |          |    |  |  |  |  |  |
|         | 簽核資訊                                                      |                            |            |          |    |  |  |  |  |  |
| 簽       | 簽核流程:填寫中→待核銷→核銷中→已核銷                                      |                            |            |          |    |  |  |  |  |  |
|         |                                                           |                            |            |          |    |  |  |  |  |  |

目前簽核者 -

# 2.2 到請款系統核銷領據

進入請款核銷系統後,點按「新增請款核銷單」:

| ← → C ① 不安 ○ 應用程式 ♥ 輔大醫院                  | 全   bpm.fjuh.fju.edu.tw/BP<br>-藥品主檔管 🍿 天主教輔仁大 | M/EXP.NS | F/index.xsp<br>輔大醫院-請採購管 | 種    |      |    |
|-------------------------------------------|-----------------------------------------------|----------|--------------------------|------|------|----|
| fu jen<br>Catalik<br>Invasedy<br>Hospital | 維護檔設定 ▼                                       |          |                          |      | 合回首頁 | T  |
| 請款核銷管理系                                   | 統 ©重新整理                                       | Ŷ 新増請    | 藃核銷單                     |      |      |    |
| 待簽核申請單(0)                                 | 待簽核申請單                                        |          |                          |      |      |    |
| 最新公告(0)                                   |                                               |          |                          |      |      |    |
| ● 我申請的表單                                  | 申請類別 異動時間                                     | 表單別      | 請款核銷單號                   | 部門名稱 | 填表人  | 申請 |
| →填表中表單<br>(2)                             | ς Σ                                           |          |                          |      |      |    |
| →送簽中表單<br>(0)                             |                                               |          |                          |      |      |    |

#### 新增憑證明細:

| <b>≣</b> 離開 <b>土</b> 儲存 |                                                                                                    | 合回首頁                   | ☐ <mark>登出 資訊室</mark> \ |
|-------------------------|----------------------------------------------------------------------------------------------------|------------------------|-------------------------|
| 音印門                     | 輔大醫院、院長辦公室、資訊室、系統組                                                                                                    | 使用單位成本部門<br>::::挑選歸屬部門 | 輔大醫院\院長辦公室\資            |
| 檔案資料                    |                                                                                                    |                        |                         |
| 建檔日期                    | 2022/5/11 上午 11:18:15                                                                                                    | 申請日期                   |                         |
| 請款核銷單號                  |                                                                                                    |                        |                         |
| *預算來源                   | <ul> <li>● 院内</li> <li>● 基</li> <li>● 計畫或</li> <li>● 募</li> <li>● 零用</li> <li>預算</li> <li>金</li> <li>事案</li> <li>款</li> <li>金</li> </ul> |                        |                         |
| *預算科目<br>新增預算科目         |                                                                                                    |                        |                         |
| * 申請類別                  | ◉ 一般核銷 💿 先預支後核銷 💿 退款                                                                                                    | 是否要分攤部門                | ◎ 是 ● 否                 |
| 核銷明細 新增核銷               | 明細                                                                                                    |                        |                         |
| 申請核銷金額:0                | 核                                                                                                    | 定核銷金額:0                |                         |
| 憑證明細 新增憑證               | 明知                                                                                                    |                        |                         |
| 憑證總金額:0                 |                                                                                                    |                        | <b></b><br>取<br>移       |

#### 在憑證明細點按「領據」,即會出現領據單號的「輸入」按鈕:

| O WEEL DDI | injuniju.edu.tw/britt/EAF.NSF/FEAF1011 | incryshinglentoo | UD-5 (AD4A4) 24 (145A54025005F00 |
|------------|----------------------------------------|------------------|----------------------------------|
| 憑證明細       |                                        |                  |                                  |
| * 非領據及印領清  | 青冊憑證張數是否大於五張                           | ● 否 ◎ 是          |                                  |
| * 憑證類別     | ◎ 三聯式發票(電子發票) ◎ 二聯                     | 式發票 🔘 收據         | ● 領據 ◎ 印領清冊 ◎ 其他                 |
| * 憑證日期     |                                        | * 金額             |                                  |
| 給付費用類別     | 資料處理                                   |                  |                                  |
| 領據資料       |                                        |                  |                                  |
| 請輸入個人領據」   | 上之領據單號                                 |                  |                                  |
| 箱捕留號<br>輸入 |                                        | 領據費用說明           |                                  |
| 國籍         | ◎ 本國人 ◎ 外國人                            | 是否為員工            | ◎ 是 ◎ 否                          |
| 所得人姓名      |                                        | 員工编號             |                                  |
| 是否由龆所得     |                                        | 護昭設西             |                                  |

### 點按「輸入」按鈕後,輸入領據號碼搜尋:

bpm.fjuh.fju.edu.tw/BPM/EXP.NSF/FEXP101M02.xsp?ParentDocID=51AB4A4F241145A94825883F

| 挑選領嫁            |           |        |         |     |           | ^  |
|-----------------|-----------|--------|---------|-----|-----------|----|
| 員據單號:           | 16410-202 | 205001 |         |     | ( 搜尋      |    |
| <u> </u>        |           |        |         |     |           |    |
| 領據單號            | 姓名        | 實領金額   | 所得類別    | 狀意  | 請款單<br>號碼 |    |
| 16410-202205001 | 洪佩鈺       | 8,000  | 50.院内員工 | 待核銷 |           | 選取 |
| <u> </u>        |           |        |         |     |           |    |
|                 |           | -      |         |     |           |    |

| ▲ 不安全   bp | m.fjuh.fju.edu.tw/BPM/EXP.NSF/FEXP101M0         | 2.xsp?ParentDo | cID=51AB4A4F2 | 241145A94825883F0012 |   |
|------------|-------------------------------------------------|----------------|---------------|----------------------|---|
| * 憑證類別     | ◎ 三聯式發票(電子發票) ◎ 二聯式發票 ◎ 收據 ● 領據 ◎ 印領清冊 (        |                |               | 印領清冊 🔘 其他            |   |
| * 憑證日期     | 2022/5/11                                       | * 金額           | 8,000         |                      |   |
| 給付費用類別     | 資料處理                                            |                |               |                      |   |
| 領據資料       |                                                 |                |               |                      | 1 |
| 請輸入個人領據    | 上之領據單號                                          |                |               |                      | 1 |
| 領據單號       | 16410-202205001 開啟領據 (需按「儲<br>閉」,才會將此領據連結到該請款單) | 存後開            | 領據費用說明        | 測試費                  |   |
| 國籍         | ● 本國人 ○ 外國人                                     |                | 是否為員工         | ● 是 ○ 否              |   |
| 所得人姓名      | 洪佩鈺 <b>員工編號</b> D01                             |                |               |                      |   |
| 是否申報所得     | ● 是 ◎ 否                                         |                | 護照號碼          |                      |   |
| * 領據掃瞄檔    | 選擇檔案 未選擇任何檔案 ▲上傳                                |                |               |                      |   |
| 代扣税額       | 0                                               | 代扣補充保費         | 0             |                      |   |

若有搜尋到領據,再按「選取」,即可把該領據的相關資料帶進來:

然後再上傳有讓領款人簽名的領據掃瞄檔,這樣即完成領據憑證明細的填寫,然 後把請款核銷單其他的必填欄位填完,即可送出申請核銷:

E.

| 領據資料    |                                                   |                   |      |  |
|---------|---------------------------------------------------|-------------------|------|--|
| 請輸入個人領據 | 上之領據單號                                            |                   |      |  |
| 領據單號    | 16410-202205001 開啟領據 (需按「儲存後<br>閉」,才會將此領據連結到該請款單) | 領據費用說明            | 測試費  |  |
| 國籍      | ● 本國人 ○ 外國人                                       |                   |      |  |
| 所得人姓名   | 洪佩鈺                                               | 員工編號              | D00i |  |
| 是否申報所得  | ● 是 ◎ 否                                           | 頀照號碼              |      |  |
| * 領據掃瞄檔 | 選擇檔案 未選擇任何檔案                                      |                   | ▲上傳  |  |
|         | 大小    檔案名稱                                        | 建立日期              |      |  |
|         | 786 KB 領據_Receipt.pdf                             | 2022/4/8 上午 10:24 | Ť    |  |
| 代扣稅額    | 0 代扣补                                             | 前充保費 0            |      |  |

#### 若領款人身份別是非員工,則要輸入身份證字號搜尋:

|                  |                       |                       | 領據單              |             |           |       |
|------------------|-----------------------|-----------------------|------------------|-------------|-----------|-------|
| 填表人              |                       |                       |                  |             |           |       |
| 員工編號             | D00051                |                       | * 分機             | 21807       |           |       |
| 姓名               | 洪佩鈺 組員                |                       |                  |             |           | ×     |
| 檔案與領款人資料         |                       | 抗进視认入                 |                  |             |           | ~     |
| 建檔日期             | 2022/5/11 上午 11:27:16 | 身份證字號:                | N12119C          |             | 搜尋 清除搜    | 曝     |
| 表單編號             |                       | 若查無領款人資料<br>料建檔,再續行挑; | ,請先至本系統前<br>選作業。 | 自頁點按「新增領款人们 | 國人資料」,完成) | 比領款人資 |
| * 身分別            | ◎員工 ⑧非員工              | < 1 >                 |                  |             |           |       |
| * 身分證字號/居留證<br>號 |                       | 身份證字號                 | 姓名               | 廠商代碼        | 是否為員工     |       |
| 挑選領款人-非員工        |                       | N121190412            | 楊文法              | N1211.      | 否         | 選取    |
| 姓名               |                       | <u>s</u> 1 >          |                  |             |           |       |

### 3 新增與變更領款人基本資料

### 3.1 新增領款人基本資料

若搜尋不到領款人的身份證字號,則請依紅框的文字指示來操作: | bpm.fjuh.fju.edu.tw/BPM/RECP.NSF/FRCP01.xsp

|       | and the second second second second second second second second second second second second second second second |                  |           | 公回首頁     | 電燈出 資訊  |
|-------|----------------------------------------------------------------------------------------------------|------------------|-----------|----------|---------|
|       | 挑選領款人                                                                                                    |                  |           |          | ×       |
|       | 身份證字號:                                                                                                    | N123333333       |           | 搜尋       | 青除搜尋    |
| 00051 | 若查無領款人資料<br>料建檔,再續行排                                                                                             | ,請先至本系統1<br>選作業。 | 首頁點按「新增領款 | 次人個人資料」, | 完成此領款人資 |
|       |                                                                                                    |                  |           |          |         |
|       | ٤ ٢                                                                                                    |                  |           |          |         |

到領據系統首頁,點按「新增領款人個人資料」:

| 4 | → C ① 不安                                   | 全   bpm.fjuh.fju.edu.tw/BPM/REG | CP.NSF/     | VA01.xsp          |      |       |
|---|--------------------------------------------|---------------------------------|-------------|-------------------|------|-------|
|   | 應用程式 🍿 輔大醫院                                | -藥品主榴管 🌐 天主教輔仁大學附設              | <b>W</b> II | <b>大醫院-請採購管</b> 理 |      |       |
|   | fu jen<br>Ceholk<br>University<br>Hospital | 維護檔設定 ▼                         |             |                   | 合回首員 | i Tji |
|   | 領據管理系統                                     | <b>@</b> 重新整理 2新增領担             | 康單          | 1 新增領款人個人資料       | ◎各类  | 頁所得參考 |
| i | 待處理領據單(0)                                  | 領據單編號/領款人/費用說明                  | :           |                   | 搜尋   | 更新檢索並 |
| 4 | 待處理領款人資料<br>(0)                            | 全部領據                            |             | x 1               | 5    |       |
| 0 | 我申請的領據                                     |                                 | E           | 1                 | 領    |       |

申請作業別選「新增」,此時會出現「支付領款方式」,若選「匯款」,則有紅星號的欄位都是必填:

| 領款人資料              |                       |            |            |
|--------------------|-----------------------|------------|------------|
| 建檔日期               | 2022/5/11 上午 11:32:25 | 申請日期       |            |
| 表單編號               |                       |            |            |
| * 申請作業別            | ● 新増 ◎ 變更             | 支付款項方式     | ● 匯款 ◎ 代塾  |
| * 身分證字號/居留證<br>號   |                       | * 姓名       |            |
| * 連絡電話             |                       | * Email    |            |
| * 戶籍地址             |                       |            |            |
| * 銀行及分行代碼<br>■挑選銀行 | 銀行代碼:<br>分行代碼:        | 匯款銀行(分行)名稱 |            |
| * 匯款戶名             |                       |            |            |
| * 匯款帳號             |                       |            |            |
| *存摺掃描檔(彩色)         | 選擇檔案 未選擇任何檔案          |            | ▲上傳        |
| 備註                 |                       |            | 啟用<br>移至[[ |

若「支付領款方式」選「代墊」,則只要填寫籃框內的欄位即可:

| 領款人資料            |                       |            |             |
|------------------|-----------------------|------------|-------------|
| 建檔日期             | 2022/5/11 上午 11:33:22 | 申請日期       |             |
| 表單編號             |                       |            |             |
| * 申請作業別          | ● 新増 ◎ 搬更             | 支付款項方式     | ◎ 匯款 ● 代墊   |
| * 身分證字號/居留證<br>號 |                       | * 姓名       |             |
| * 連絡電話           |                       | * Email    |             |
| * 戶籍地址           |                       |            |             |
| 銀行及分行代碼<br>■挑選銀行 | 銀行代碼:<br>分行代碼:        | 匯款銀行(分行)名稱 |             |
| 匯款戶名             |                       |            |             |
| 匯款帳號             |                       |            |             |
| 存摺掃描檔(彩色)        | 選擇檔案未選擇任何檔案           |            | ▲上傳         |
|                  |                       |            | 」<br>愈用 Wir |

填寫完成後按「確定送出」,給出納承辦人與組長確認後,即可建檔成功。

|           |  | 簽核資訊 |  |
|-----------|--|------|--|
| 備註        |  |      |  |
| 存摺掃描檔(彩色) |  |      |  |
|           |  |      |  |

| 簽核流程:申請 | 人→出納承辦人→出納組長   |
|---------|----------------|
| 目前簽核者   | 洪佩鈺 組員- D00051 |
| 簽核動作    | ● 填寫完成         |
| 下位簽核者   | 出納承辦人          |
|         | ▲儲存            |

### 3.2 變更領款人基本資料

若要變更領款人資料,申請作業別選「變更」,此時會出現「是否變更銀行帳戶 資料」,若選「是」,則有紅星號的欄位都是必填:

| 領款人資料              |                       |                 |          |
|--------------------|-----------------------|-----------------|----------|
| 建檔日期               | 2022/5/11 上午 11:34:49 | 申請日期            |          |
| 表單編號               |                       |                 |          |
| * 申請作業別            | ◎ 新増 ⑧ 變更             | *是否變更銀行帳戶<br>資料 | ● 是 ◎ 否  |
| * 身分證字號/居留證<br>號   |                       | * 姓名            |          |
| * 連絡電話             |                       | * Email         |          |
| * 戶籍地址             |                       |                 |          |
| * 銀行及分行代碼<br>Ⅲ挑選銀行 | 銀行代碼:<br>分行代碼:        | 匯款銀行(分行)名稱      |          |
| * 匯款戶名             |                       |                 |          |
| * 匯款帳號             |                       |                 |          |
| * 存摺掃描檔(彩色)        | 選擇檔案 未選擇任何檔案          | <b>±</b> ±      | <b>傳</b> |

## 若「是否變更銀行帳戶資料」選「否」,則只要填寫籃框內的欄位即可:

| 視試入員科                             |                       |                 |         |
|-----------------------------------|-----------------------|-----------------|---------|
| 建檔日期                              | 2022/5/11 上午 11:35:30 | 申請日期            |         |
| 表單編號                              |                       |                 |         |
| * 申請作業別                           | ◎ 新増 ⑧ 變更             | *是否變更銀行帳戶<br>資料 | ◎ 是 ⑧ 否 |
| * 身分證字號/居留證<br>號<br><b>:::</b> 挑選 |                       | * 姓名            |         |
| * 連絡電話                            |                       | * Email         |         |
| * 戶籍地址                            |                       |                 |         |
| 銀行及分行代碼                           | 銀行代碼:<br>分行代碼:        | 匯款銀行(分行)名稱      |         |
| 匯款戶名                              |                       |                 |         |
|                                   |                       |                 |         |

填寫完成後按「確定送出」,給出納承辦人與組長確認後,即可變更成功。

| 存摺掃描檔(彩色)<br>備註 |           | 簽核資訊 |
|-----------------|-----------|------|
| 存摺掃描檔(彩色)       | 備註        |      |
|                 | 存摺掃描檔(彩色) |      |

| <u> 簽核流程</u> 申請人 | →出納承辦人→出納組長    |
|------------------|----------------|
| 目前簽核者            | 洪佩鈺 組員- D00051 |
| 簽核動作             | ● 填寫完成         |
| 下位簽核者            | 出納承辦人          |
|                  | ▲儲存            |